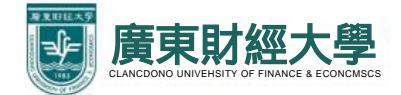

# 广财慕课+广财雨课堂 操作手册

## 学生端

## 一、身份绑定。

(注: 必须先进行身份绑定!!! 才能使用广财慕课-雨课堂功能) 打开手机微信, 搜索并关注"广财慕课"公众号。

| 7:13                           | <b>1</b> ] 4 | <b>1 </b> 4G 🚺 |  |
|--------------------------------|--------------|----------------|--|
| ○ 广财慕课                         | 8            | 取消             |  |
| ☆ 搜一搜                          | 更            | (多)            |  |
| <b>广财慕课</b><br>募课学习服务平台<br>公众号 |              |                |  |

点击"更多"-"身份绑定",选择"广财慕课",点击**输入账号:广财ID**。 **输入密码:登录账号的后六位**。完成身份绑定,显示"验证成功"。

| GDUFE | 雨课堂·帮助中心<br>如您要其他帮助 请直        | Y | 身份绑定 | ×  |
|-------|-------------------------------|---|------|----|
|       | 接回复【人工服务】<br>工作人员会及时给您…       | - | 小程序  |    |
| ~     |                               |   | 加入班级 |    |
| GDUFE | <b>肉课堂・帮助中心</b><br>如您需其他帮助,请直 |   | 课堂暗号 |    |
|       | 接回复【人工服务】<br>工作人员会及时给您…       |   | 寻求帮助 | 账号 |
| (iii) | ≡我的                           |   | ≡更多  | 密码 |

| ×   | 身份绑定            |  |
|-----|-----------------|--|
|     | GDUFE           |  |
|     | 广财慕课            |  |
| 账号: | 请输入校内工号/学号      |  |
| 密码: | 默认密码为工号/学号的后六位。 |  |

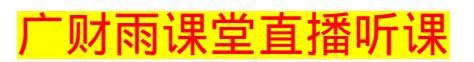

# 二、通过"广财慕课"公众号听课。

1、老师开启雨课堂授课后,"广财慕课"公众号会推送一条上课信息,"点击收 听"进行听课。

| S Sal  | @`\$\$@00 @                                      | 9 🕷 🎟 I 11:43 | ES CAR (V)     | SOC NO |         | æ <u>0</u> | E) - (11645) |
|--------|--------------------------------------------------|---------------|----------------|--------|---------|------------|--------------|
| <      | 广财慕课                                             | 2             | ◎ 课程           | 呈测试    |         |            | • • •        |
|        | (木性), (木性),(7)(4), 6()1(77)(4)                   |               | 全部             | PPT    | 习题      | 试卷         | +            |
|        | 1775 - 174<br>1 - 174                            |               | <b>4</b> 0 581 | 1摘中    |         | E          | 点击牧斩         |
|        | 点击进入课室                                           | 2             |                | 幻灯片    | 寬示文稿1 約 | 青束放映       |              |
|        | ्राय                                             | <b>1</b> 179  |                |        |         |            | 第1页          |
|        | eb 小亞油                                           |               |                |        |         |            |              |
|        | 上午11:41                                          |               |                |        |         |            |              |
| eour . | 课程:课程测试即将开始,<br>点击进入小程序课堂                        | P             |                |        |         |            |              |
|        | 如遇到问题,点此进入                                       |               | 32分钟育          | ij     |         | 不懂         | 收藏           |
|        | <ul> <li>○ 「財員課堂</li> <li>课程:课程测试即将开始</li> </ul> |               |                | 新龙刀    | 灯片: 演示3 | 文稿1        |              |
|        |                                                  |               |                |        | 上课啦!    |            |              |
|        | 点击进入课堂                                           |               |                |        |         |            |              |
|        | 2. PM                                            |               |                |        |         |            |              |
|        | <b>5</b> 0 小田族                                   |               |                |        |         |            |              |
| ۲      | = 我的 =                                           | 更多            |                |        |         |            |              |

## (注:如果没有"点击收听"按钮,尝试退出重新进入课堂)

| = 5.4 @' ♥       | •• <b>f</b> |             | 井入课    |     |     |
|------------------|-------------|-------------|--------|-----|-----|
| ☆ 课程3            | 则试          |             |        |     | 0   |
| 全部               | PPT         | 沒是          | "点击"   | 收听" | 按钮  |
| <b>《</b> •) 语音直接 | iΦ          |             |        | Ŕ   | 击牧斩 |
| 1                | 幻灯片         | 演示文稿1       | 结束放明   | 2   |     |
|                  |             |             |        |     | 第1页 |
|                  |             |             |        |     |     |
|                  |             |             |        |     |     |
|                  |             |             |        |     |     |
| 32分钟前            |             |             | (7     | (懂) | 收藏) |
|                  | 8547        | et 14. 1823 |        |     |     |
|                  | 0/1.203     | MITT: 00    | 1.2010 |     |     |

2、也可通过"广财慕课公众号一我的一课程一我听的课"进行听课。

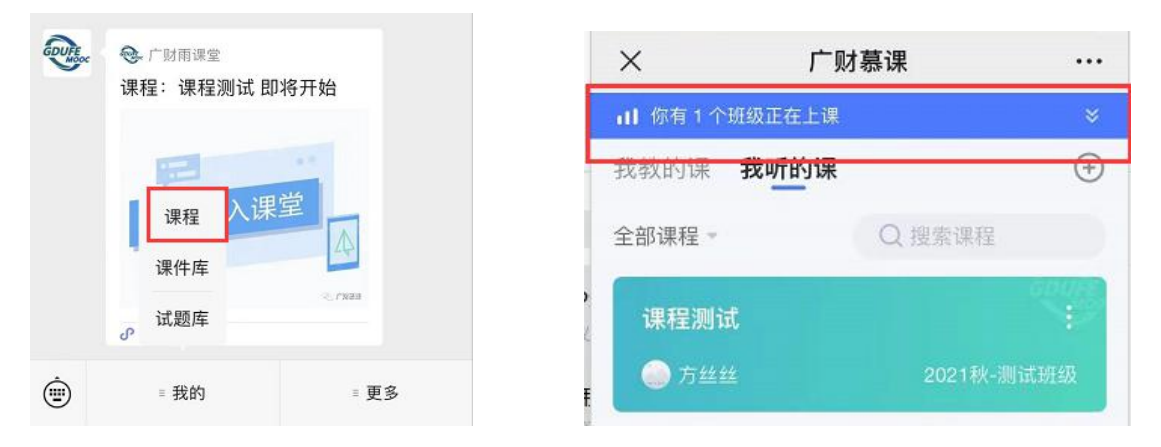

## 三、 通过"广财雨课堂"微信小程序听课。

搜索"广财雨课堂"微信小程序,点击进入听课。

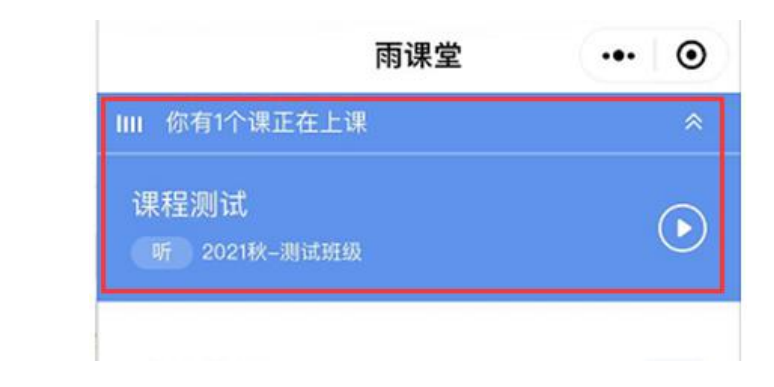

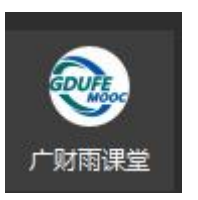

广财慕课学习

1. 登录

在浏览器中输入 <u>https://www.gdufemooc.cn/</u> 进入广财慕课平台首页,点击右 上角 "登录" 按钮-打开微信-扫一扫-登录,如无法成功登录返回 身份绑定;

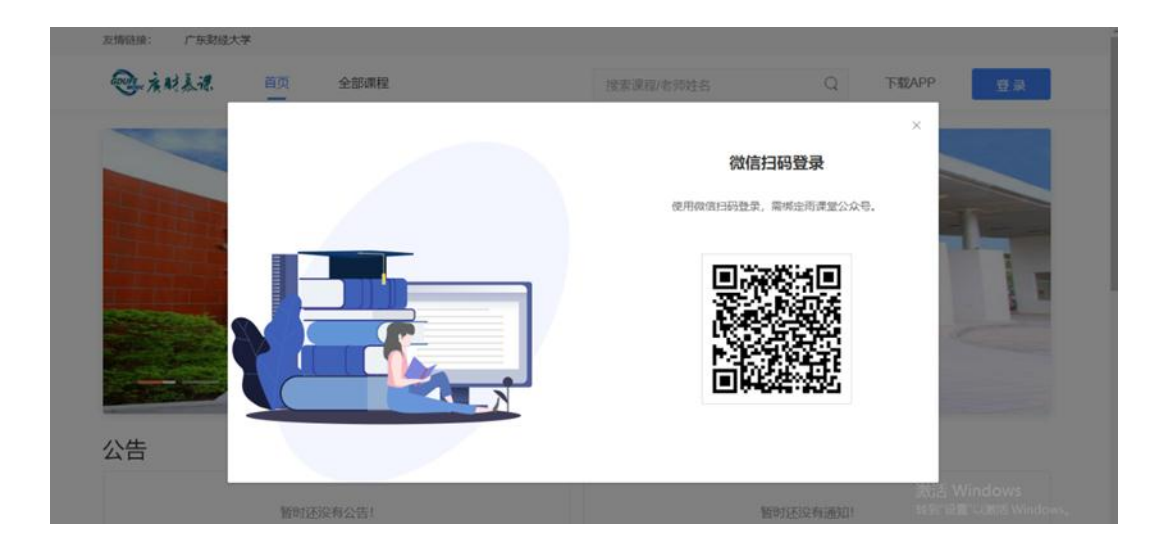

#### 2. 课程班级

#### 2.1 课程班级列表

在课程班级中,学生可以看到"我听的课"列表。列表中显示课程名称和所 在班级。点击任意一个班级将进入课程学习页。

| 部                  | 我听的课   |        |        |  |
|--------------------|--------|--------|--------|--|
| <b>二</b> 3<br>课程班级 | 企业战略管理 | 证券投资学  | 交互设计   |  |
|                    | 会 默认班级 | 会 默认用现 | ✿ 默认班级 |  |
|                    |        |        |        |  |
|                    |        |        |        |  |
|                    |        |        |        |  |
| <u>م</u>           |        |        |        |  |
|                    |        |        |        |  |

#### 2.2 课程学习页

课程学习页包括"教学内容"、"公告"、"讨论"三个部分,分别满足学生的 不同需求。

#### 2.2.1 学习内容

学生在学习内容页面上可以看到教师已发布的课程单元,左边的章节目录帮助学生快速定位,点击学习单元的图标可浏览图文、观看视频、进行讨论、完成 作业或进行考试。

| 副のの | <b>交互设计</b> 金 默认班级 圖 开课时间: | : 2019-08-01/00:00 至 2020-01-31/00:00                                                                  |
|-----|----------------------------|----------------------------------------------------------------------------------------------------|
|     | 目录                         | 53 个 内容总览 战派                                                                                           |
|     | 第1章、交互设计概述                 | <ul> <li>◆ 第1章、交互设计概述</li> <li>(5)</li> </ul>                                                          |
|     | 第2章、交互设计原理                 | <ul> <li>▼ 1.1 什么是交互设计</li> <li>6</li> </ul>                                                           |
|     | 第3章、用户研究                   |                                                                                                    |
|     | 第4章、用户体验                   | <ul> <li>▲ 1.2 方印高更交互设计</li> <li>▲ 1.2 方印高更交互设计</li> <li>▲ 1.2 方印高更交互设计</li> </ul>                     |
|     | 第5章、交互设计方法                 | 5 ▼ 1.3 交互设计发展史                                                                                        |
| (4) | 第6章、交互产品的信息                | 6 本 5 交互设计发展史                                                                                          |
| @   | 第7章、用户界面设计                 | 9         * 1.4 交互设计与其他学科的交叉关系           9            ●             ○         ●            ○         ● |

2.2.2 考试

点击考试,学生进入考试封面。

| !i:                      | < 返回 🛛 🚞 📓 这里是考试试卷的标题 | 考试时间: 2018-11-23/23:24/星期四 - 2018-11-23/23:24/星期四                                                                                                    | $\langle \rangle$ |
|--------------------------|-----------------------|----------------------------------------------------------------------------------------------------|-------------------|
| <br>课程班级                 |                       | 北京航空航天大学–马克思主义基本原理概论–2018年春–期中考试                                                                                                    |                   |
| 备课<br><sup>0</sup><br>消息 |                       | ——考试说明 —— 一书分为七个部分,分别对法理学、宪法学、中国法制史、民法总论、刑法学、民事诉讼法学和刑事诉讼法学的基本内容进行了<br>提炼和纯理。本书重点突出,阐释常题、适用性强、既可作为普遍高校法学专业和科生、成教自考生系统学习法学基础知识的指<br>每用书,也可作为法学专业研究生入学考试参考用书,还可作为职业。 |                   |
|                          |                       | 90 23<br><sup>武帝分数</sup> 副数                                                                                                    |                   |
|                          |                       | 77100700、2018-11-23/1142/重期四<br>截止时间: 2018-11-23/11:42/重期四<br>考试限时: 2小时30分钟                                                                                       |                   |
| ்<br>ப்<br>இ             |                       | 开始答题                                                                                                    |                   |

点击开始答题,跳转到新页面,并弹出弹窗,提示学生本次考试限时或不限时。

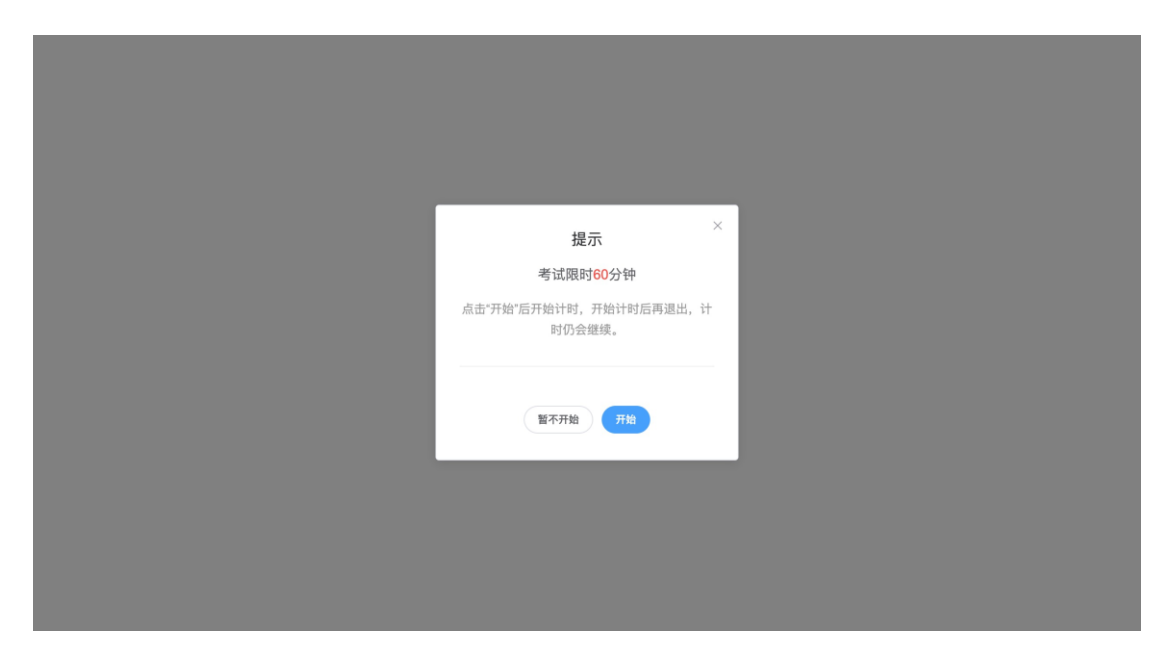

点击开始,进入考试试卷,左上角为本次考试名次,右上角包括答题计时和 交卷按钮。

| 期末考试  |                                   | 答题计时: 00:01:17 交卷 |
|-------|-----------------------------------|-------------------|
| 展开 »  |                                   |                   |
| 4 /7题 | 1.单选题 (1分)                        |                   |
| 1     | 普通办公室每人使用面积不应小于平米。                |                   |
| 2     | A         2           B         3 |                   |
| 3     | © 4                               |                   |
| 4     | D 5                               |                   |
| 5     | 2.多选题 (2分)                        |                   |
| 6     | 办公空间家具形式与布置要满足要求。                 |                   |
| 7     | ▲ 便于拆卸和拼装                         |                   |
|       | B 色彩要柔和                           |                   |
|       | C 质感要精致                           |                   |
|       | D 具有可调节性、模数化、符合人体工程学              |                   |

点击左侧展开,呼出答题卡。

| 期末考试                                                                                                    |            |      |      | 答题计时: 00:00:03 交卷 |
|----------------------------------------------------------------------------------------------------|------------|------|------|-------------------|
| 共15题,满分54分                                                                                                    | 收起《        |      |      |                   |
| 📢 姓名:杨爽佳 学号:cpyangmeijia                                                                                      | 答题情况 0 /15 |      |      |                   |
| 客观题 0/13题 共34分         1       2       3       4       5       6       7       8         13       14       15 | 9 10       |      |      |                   |
| 主观題 0/2題 共20分                                                                                                 |            |      |      |                   |
| 11 12                                                                                                    |            | 输入答案 | 输入答案 |                   |
|                                                                                                    |            |      |      |                   |
|                                                                                                    |            | 俞入答案 | 输入答案 |                   |
|                                                                                                    |            |      |      |                   |
|                                                                                                    |            |      |      |                   |

### 点击交卷,给出相应提示:

 还有习题未完成,则给出如下提示,点击继续答题回到试卷,或继续完 成交卷动作;

| 期末考试             |                                                                                                    | 答题计时: 00:02:14 交卷 |
|------------------|----------------------------------------------------------------------------------------------------|-------------------|
| 展开》<br>4.7题<br>1 | ┃1.单选题 (199)<br>普通办公室每人使用面积不应小于平米。                                                                                                 |                   |
| 2 3 4 5 6 7      | 2       提示         B       3         C       4         D       5         I       2.多选题 (29)         少公空间家具形式与布置要满足         低于新卵和拼表 |                   |
|                  | <ul> <li></li></ul>                                                                                                    |                   |

② 所有习题均完成,二次确认交卷,点击检查一下回到试卷,或继续完成 交卷动作;

| 期末考试          |                                                                                  | 答题计时: 00:03:32 交卷 |
|---------------|----------------------------------------------------------------------------------|-------------------|
| 展开 »<br>7 /7题 |                                                                                  |                   |
| 1             | ┃1.单选题 (19)<br>普通办公室每人使用面积不应小于平米。                                                |                   |
| 2             | A     2       B     3       C     4       确定现在交卷吗?       D     5                 |                   |
| 5             | 2.多洗题 (29)     松童一下 文目       办公空间家具形式与布置要满足 安水。                                  |                   |
| 7             | ▲     便于拆卸和拼装       B     色彩要柔和       C     质感要精致       D     具有可调节性、模数化、符合人体工程学 |                   |

提交试卷后,提示提交成功,如果交卷失败,则返回试卷需重新手动提交。

| 期末考试        |                                                                     |                 | 答 | 题计时: 00:04:09 💢 🥶 |
|-------------|---------------------------------------------------------------------|-----------------|---|-------------------|
| 展开 »        |                                                                     |                 |   |                   |
| 7 /7職       | ┃.单选题 □20                                                           |                 |   |                   |
| 1           | 普通办公室每人使用面积不应小于                                                     | 平米。             |   |                   |
| 2<br>3<br>4 | <ul> <li>A 2</li> <li>B 3</li> <li>C 4</li> <li>D 5</li> </ul>      | 提交成功<br>3s后返回试卷 |   |                   |
| 5<br>6<br>7 | 2.多选题 (29)         办公空间家具形式与布置要满足         ▲ 健于拆卸和拼装         ● 含彩要柔和 | 送回              |   |                   |
|             | C         质感要精致           D         具有可调节性、模数化、符合人体J                | 權学              |   |                   |

交卷成功后,返回到试卷封面。

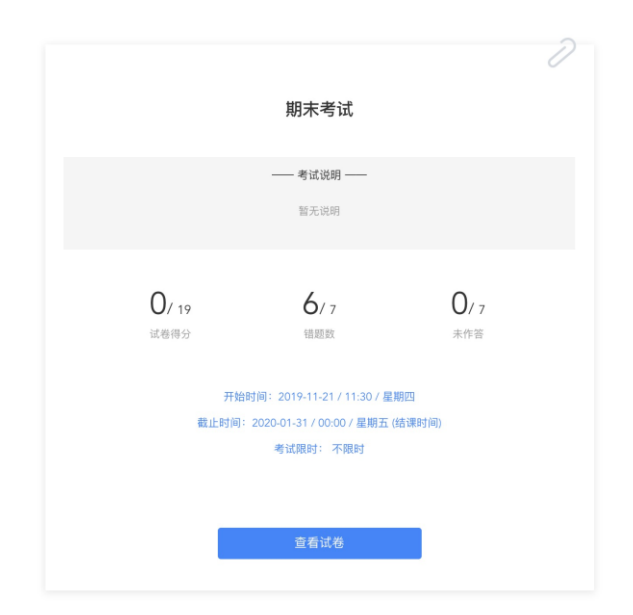

点击查看试卷,可查看作答情况。

| 期末考试  |                                         | 用时: 00:04:12 |
|-------|-----------------------------------------|--------------|
| 展开 »  |                                         |              |
| 7 /7题 | <b>1.单选题</b> (1分)                       |              |
| 1     | 普通办公室每人使用面积不应小于平米。                      |              |
| 2     | A         2           B         3       |              |
| 3     | <ul> <li>C) 4</li> <li>(D) 5</li> </ul> |              |
| 4     | 本题得分:0分                                 |              |
| 5     | TMOX. A                                 |              |
| 6     | <b>2.多选题</b> (29)                       |              |
| 7     | 办公空间家具形式与布置要满足要求。                       |              |
| -     | A 便于拆卸和拼装                               |              |
|       | B 色彩要柔和                                 |              |
|       | C 质感要精致                                 |              |

点击左侧答题卡,呼出展开。

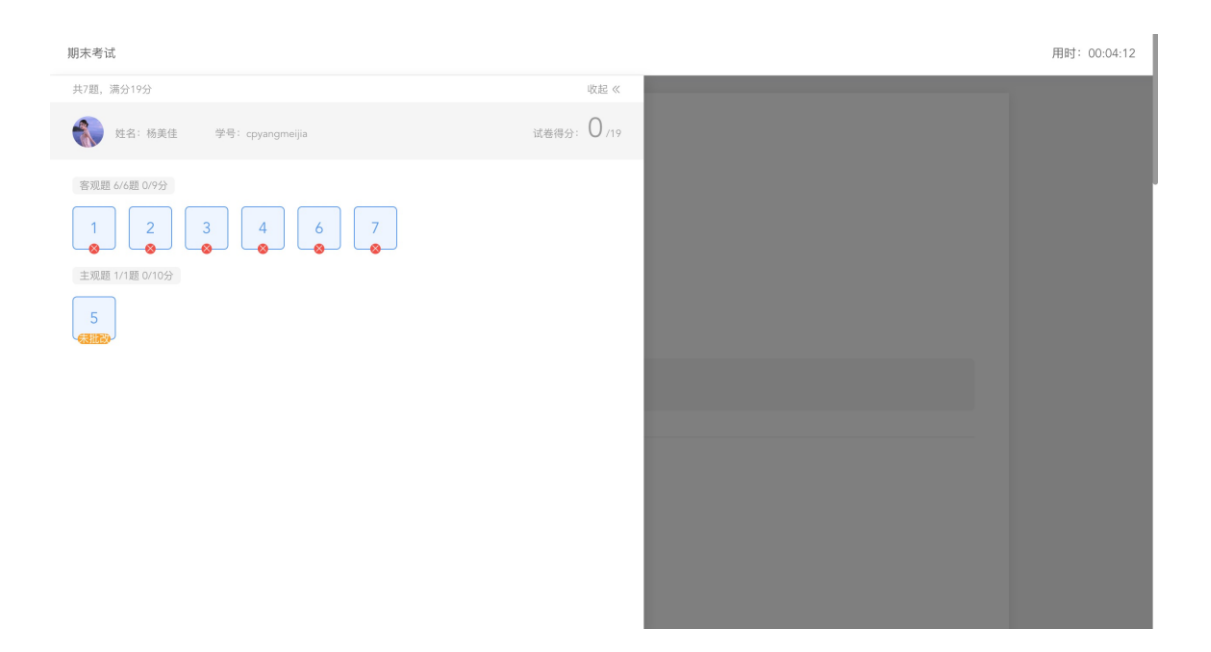

#### 2.2.3 公告

学生在班级下的公告区可以查看老师发布的公告,但是只能查看已发布的公告,点击后右侧可以看到详情,对于公告可以写评论。

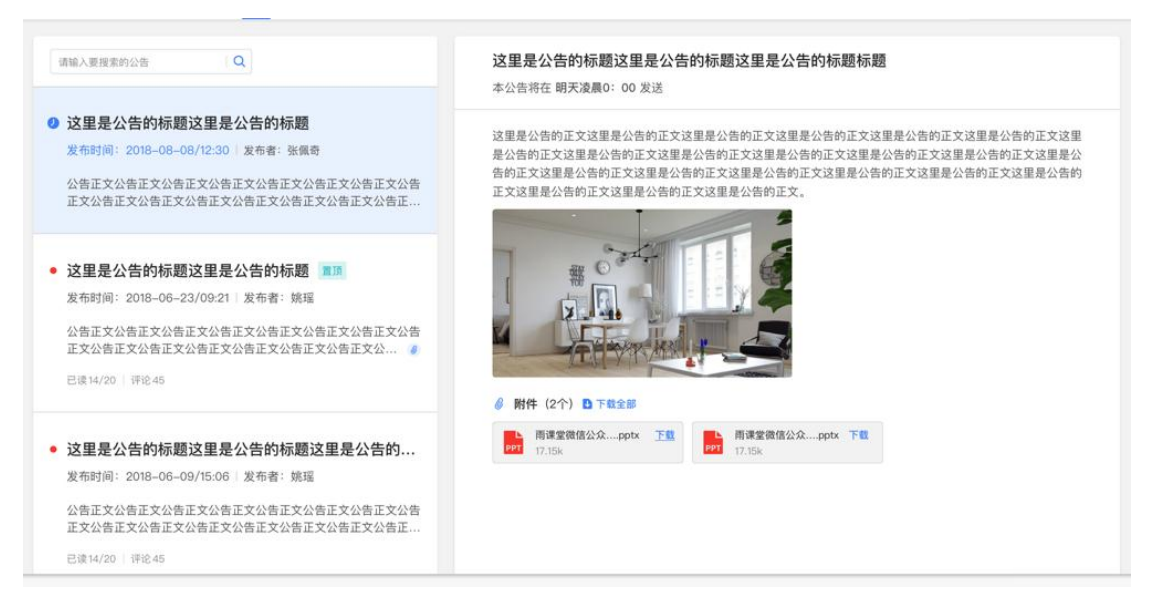

#### 2.2.4 讨论区

每个教学班都有一个自己的讨论区,点击讨论区可以看到该班级下所有的讨 论,用户可以通过搜索框,模糊查询讨论主题标题和内容,帖子支持通过筛选 "我发的贴"、"教师参与"、"学习单元"查询,可以按照发帖时间、回复数 量、点赞数量查看。

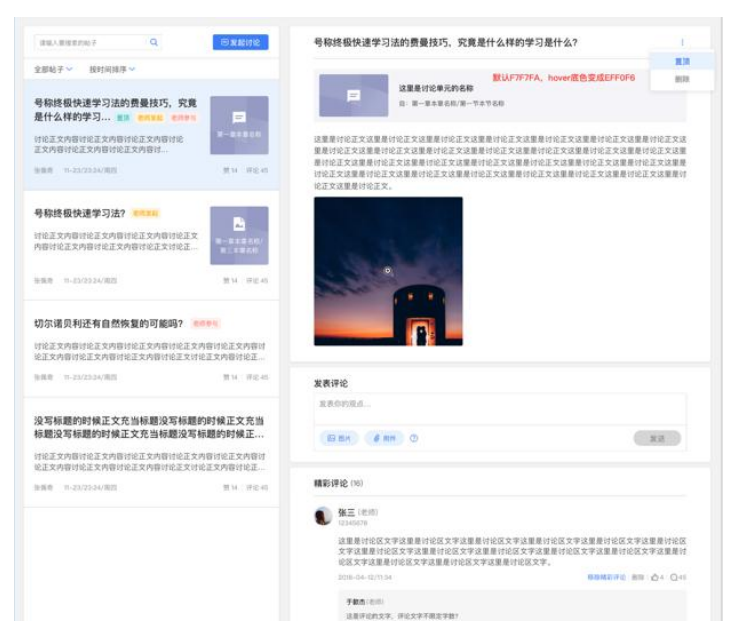

点击"发起讨论"可以在右侧编写讨论内容,包括标题(可空)、内容(必 填)、附件(可空)。

| 请输入讨论标题(最多输入50个字) |             |        |    |                |     |              |      |    |    |   |
|-------------------|-------------|--------|----|----------------|-----|--------------|------|----|----|---|
| * *               | <b>局</b> 段落 | 格式 ▼ B | ΙL | j <del>ĉ</del> | A - | 1 <u>-</u> * | :≡ ∗ | E  | 0  | 2 |
|                   |             |        |    |                |     |              |      |    |    |   |
|                   |             |        |    |                |     |              |      |    |    |   |
|                   |             |        |    |                |     |              |      |    |    |   |
|                   |             |        |    |                |     |              |      |    |    |   |
|                   |             |        |    |                |     |              |      |    |    |   |
|                   |             |        |    |                |     |              |      |    |    |   |
|                   |             |        |    |                |     |              |      |    |    |   |
|                   |             |        |    |                |     |              |      |    |    |   |
|                   |             |        |    |                |     |              | E    | 以消 | 发布 |   |

查看讨论的时候可以对讨论进行评论,可以给评论写回复,自己发布的讨论 可以删除。

| 新的帖子                                | ÷              |
|-------------------------------------|----------------|
| 标题                                  |                |
| 发表评论                                |                |
| 发表你的观点                              |                |
| □ 图片                                | 发送             |
| 最新评论 (1)                            |                |
| <b>李婕</b><br>20190816123456<br>最新评论 |                |
| ● 1条最新评论                            | <b>心</b> 0 写评论 |

#### 2.2.5 成绩单

学生进入成绩单,可查看自己在该课程上的成绩概况和个人得分变化图,同 时展示该课程的课程考核方案以及学生在各学习单元上的学习情况和得分情况。

|          | <b>项目管理</b><br>● 刘广平 ● 车辆184,机设181,机设182<br>学习内容 讨论区 公告 成绩单                                                                                   | · 箇开课时问: 2019-02-01/00.00 至 2020-01-15/00.0                | 10                                                                |                  |             |                                          |
|----------|----------------------------------------------------------------------------------------------------|------------------------------------------------------------|-------------------------------------------------------------------|------------------|-------------|------------------------------------------|
|          | <ul> <li>(提倡考核方案)</li> <li>(月3个4回)(第3):1003</li> <li>(回文弟元寺核(1个年3年元) 10%</li> <li>祝藤中5寺核(1个年3年元) 20%</li> <li>(小业市元寺核(15个年3年元) 40%</li> </ul> | 成陳熙兄<br>51.5<br>个人很分<br>48.1 78.2 0.0<br>服祭平均分 服祭墨商分 服保重低分 | Auli9 (9)<br>100<br>60<br>40<br>20<br>0<br>0<br>09-03 09-10 09-24 | 09-26 10-01      | 10-02 10-03 | Ем                                       |
|          | 考核模块                                                                                                    | 学习单元标题                                                     | 所属章                                                               | 学习时间             | 完成情况        | 得分                                       |
| cla      | • 图文单元考核<br>1个单元,共10分                                                                                                    | 🖹 说明                                                       | 结课考试                                                              |                  | 未读          | <b>0.0</b> /10.0<br>小计: <b>0.0</b> /10.0 |
| <u>ک</u> | <ul> <li>视频单元考核</li> <li>21个单元,共30分</li> </ul>                                                                                                | <ul> <li>■ 第一节 组织管理及其全面集成</li> <li>■ 第二节 项目经理</li> </ul>   | 第十章 项目组织管理<br>第十章 项目组织管理                                          | 2019-10-03 11:38 | 已完成<br>未开始  | 1.4/1.4<br>0.0/1.4                       |